Manually Check Smtp Server Settings In Outlook 2007 Read/Download